## LINKING GOOGLE REVIEWS TO WEBSITE (Subdomain)

- 1. Login to Hawkeye https://app.hawkeyedigital.io
- 2. From the left menu, click **Launchpad**. Then click **Connect** for the Google My Business option. Follow the steps to connect it to your Google Business Profile.

Note: You will need to be logged into Google and have access to your Google Business Profile from the same browser where Hawkeye is open.

| é, | Download our app and engage with your leads on the go!                                                                       | Send Link |
|----|----------------------------------------------------------------------------------------------------|-----------|
|    | Generate more leads from Google My Business! Monitor<br>and reply to GBP conversations & reviews.                            | Connect   |
| G  | Connect directly with prospects and customers via<br>Messenger in Conversation and sync your Facebook leads<br>with our CRM. | Connect   |
|    | Concrete leado from vour wahaite hu connectine wahahat                                                                       |           |

3. After connecting successfully, your Google reviews will show up on your website homepage under Customer Testimonials:

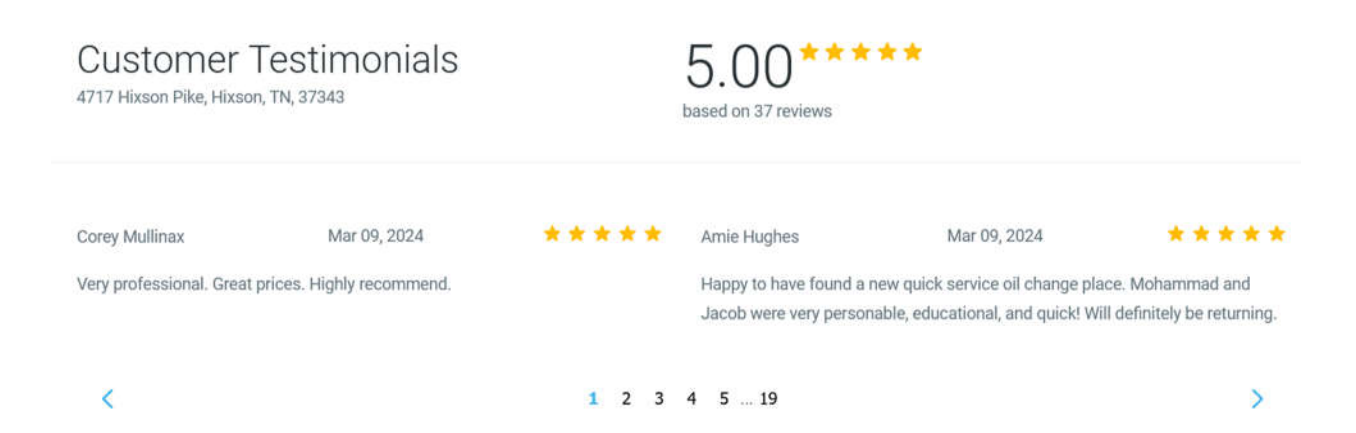

- 4. The default view is 2 testimonials side by side. If you have a not great review, this can be unfortunate because it will be one of only 2 reviews shown. You can change the default from 2 to 8 testimonials:
  - In Hawkeye, choose **Reputation** from the left menu. Then choose **Widgets** from the top menu, then **Edit Widget (lower right).**

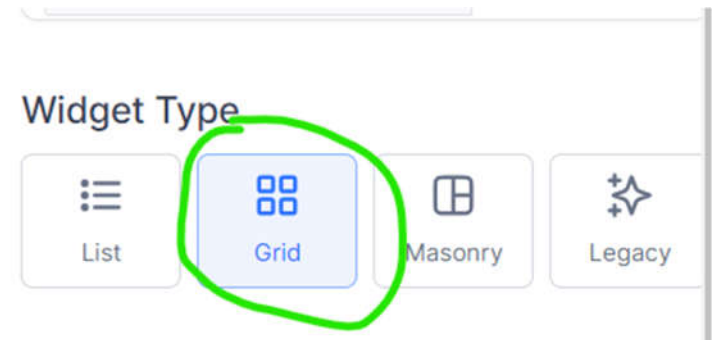

• Choose the **Grid** layout, then click **Save**.

NOTE: In addition to Google reviews, you can also set up Facebook reviews to show under Customer Testimonials on your website.

However, Facebook does not do a good job of filtering out spam reviews and these will appear under testimonials also. If you add Facebook reviews to your testimonials area, you should monitor your Facebook page closely and report as spam/delete the spam reviews so they do not appear on your website in this section.

Or, don't link Facebook reviews to your website.